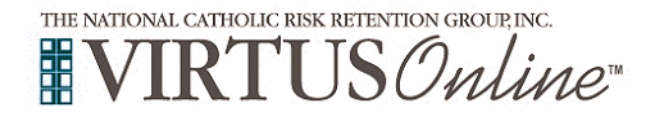

Г

## Diocese of Gary Registration Instructions

٦

| Before or after attending an instructor-led (live) session, all participants must register with VIRTUS Online.                                                                                                    | FIRST-TIME REGISTRANT                                                                                                    |
|----------------------------------------------------------------------------------------------------|----------------------------------------------------------------------------------------------------|
| Click on this link to access the VIRTUS Registration page:<br>https://www.virtusonline.org/virtus/reg_2.cfm?theme=0&org=18<br>536                                                                                                    | ESPAÑOL: ACCESO O INSCRIPCIÓN                                                                                                    |
| Or:                                                                                                    | Begin the registration process.                                                                                                    |
| Go to http://www.virtusonline.org                                                                                                    | View a list of sessions.                                                                                                    |
| On the left side of the screen, click on <b>First-Time Registrant</b> to begin registration. To proceed, click on Begin the registration process.                                                                                                    | Please select your Archdiocese/Diocese/Religious Organization from the list below:         - Select your organization>         Select                                                                                                    |
| Select the name of your organization <b>Gary</b> - Diocese (from the pull-<br>down menu, by clicking the downward arrow and highlighting your<br>organization). Once your organization is highlighted, click Select.                                                                                |                                                                                                    |
| <b>Create</b> a User ID and Password you can easily remember.<br>This is necessary for all participants. This establishes your account<br>with the VIRTUS program. If your preferred User ID is already<br>taken, please choose another ID. We suggest the use of email<br>addresses as user names. |                                                                                                    |
| Click <b>Continue</b> to proceed.                                                                                                    | Please create a user id and password that you will use to access your account Common names like Mary and John are not good choices as they are most likely already in use. Common abbreviations like "juntith and "mjone" are also likely to already be in use. We suggest using your full name (without spaces) or email address as they are more likely to be unique. Create a User ID: Create a Deseuvord |
|                                                                                                    | Vour user id is case sensitive. We recommend that you use all lover case letters and<br>avoid spaces and punctuation. Email addresses are ok. Your user id must be at least 4<br>characters long.<br>Your password must be at least 8 characters long.<br>Important note about selecting passwords                                                                                                    |
| Provide <u>all</u> the information requested on the screen.<br>Several fields are required, including: First & Last Name, Email<br>Address, Home Address, City, State, Zip, Phone Number, and Date<br>of Birth.                                                                                     | Please provide the information requested below DO NOT CLICK THE BACK BUTTON OR YOUR REGISTRATION WILL BE LOST Salutation Please select. First Name.  Middle Name.                                                                                                    |
| (Note: Do not click the back button or your registration will be lost.)                                                                                                    | Last Name.  Email Brownal Hore Address                                                                                                    |
| Click <b>Continue</b> to proceed.                                                                                                    | Home Address Contd:                                                                                                    |
| If you do not have an email address, consider obtaining a free email account at<br>mail.yahoo.com, or any other free service. This is necessary for your Safe Environment<br>Coordinator to communicate with you. If you cannot obtain an email address, enter:<br>noaddress@virtus.org.            | State Province: _ Select                                                                                                    |
|                                                                                                    |                                                                                                    |
| <b>Select</b> the <u>PRIMARY</u> location where you work or volunteer by clicking the downward arrow and highlighting the location.                                                                                                    | Please select the primary location where you <u>work, volunteer</u> or <u>worship</u> .<br>Do not select the location of your training sersion                                                                                                    |
| Click <b>Continue</b> to proceed.<br>Note: If you serve at multiple diocesan locations, you will be prompted to select<br>those additional locations in future screen(s).                                                                                                    | Unders I fails into one of the comparison down)  Primary location: Preses wires -  Continue  If you are accelerate with multiple locations, please choose the primary (work) location find.  If you are accelerate with multiple locations such as those where you volunteer or workip.  Then click the continue button to select additional locations such as those where you volunteer or workip.          |
| Your selected location(s) are displayed on the screen.                                                                                                    | This is the list of locations with which you are associated:                                                                                                    |
| Select <u>YES</u> , if you need to add secondary/additional locations.<br>(Follow instructions in previous step to select additional locations.)                                                                                                    | Diocese of Gary Pastoral Center (Merrillville)                                                                                                    |
|                                                                                                    |                                                                                                    |

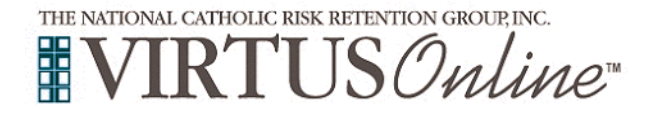

## Diocese of Gary Registration Instructions

| <b>Select</b> the role(s) that you serve within the Diocese of Gary and/or parish/school. (Use descriptions supplied, to help determine                                                     | Please select the roles that you play within your diocese                                                                                                    |
|----------------------------------------------------------------------------------------------------|----------------------------------------------------------------------------------------------------|
| appropriate role(s) to select.)                                                                                                    | Please check all that apply. You must select at least one role. Condidate for ordination Includes antinative, candidate for the semiary and candidate for the discosate Delast antinative, candidate for the semiary and candidate for the discosate Delast antinative candidate for the semiary and candidate for the discosate Delast antinative candidate for the semiary antinative candidate for the semiary antinative candidate for the semiary antinative candidate for the semiary and candidate for the semiary antinative candidate for the semiary antinative candidate for the semiary antinative candidate for the semiary antinative candidate for the semiary antinative candidate for the semiary antinative candidate for the semiary antinative candidate for the semiary antinative candidate for the semiary antinative candidate for the semiary antinative candidate for the semiary antinative candidate for the s    |
| Please check <u>all</u> roles that apply.                                                                                                    | In the are over the age of 14. Also includes, these men who are in their that year of the Discose of 05 years (years) (which for the monoton progent to became a Decision. Deaccon Indices any velocity in their of monoton progent to became a Decision. Detection in the example integration of the example integration of the                             |
| Click <b>Continue</b> to proceed.                                                                                                    | Councillo     Sense for sub-provide the protective and particle elementary and high schools.     TempDoree     and a school of the protective constraints and school of the school of the school          |
|                                                                                                    | If you have a title within your diocese, please enter it below.<br>If you do not have a title, please briefly describe what you do for the diocese.                                                                                                    |
|                                                                                                    | Title or Diocesan function: Continue                                                                                                    |
|                                                                                                    |                                                                                                    |
| supplied, to help determine appropriate role(s) to select.)                                                                                                    | Please select any <u>additional</u> roles that you play within your diocese                                                                                                    |
|                                                                                                    | Please thetk all that apply. Catechist Catechist Catechi    |
| Click <b>Continue</b> to proceed.                                                                                                    | Coach<br>A period with a state of the set of the set of th |
|                                                                                                    |                                                                                                    |
| Please answer the three questions.                                                                                                    | Are you a parent or guardian of a child under 18?                                                                                                    |
| Click <b>Continue</b> to proceed.                                                                                                    | Do you interact with, work with or come into contact<br>with minors and/or vulnerable adults of this<br>archdiocese/diocese/religious organization?<br>◎ Yes<br>◎ No                                                                                                    |
|                                                                                                    | Do you manage, supervise or oversee employees or<br>volunteers on behalf of this<br>archdiocese/diocese/religious organization in any<br>capacity?<br>● Yes<br>● No                                                                                                    |
|                                                                                                    | Continue                                                                                                    |
| Please review the following and respond:                                                                                                    | Diocese of Gary, IN                                                                                                    |
| Code of Conduct for the Diocese of Gary                                                                                                    | Practical Guidelines for a Safe Environment for our Youth                                                                                                    |
| To proceed, please <b>Confirm</b> by clicking on: "I have downloaded,<br>read, and understand these guidelines" and enter your full name and<br>today's date.<br>Click on <b>Continue</b> . | PDF<br>PDF<br>Practical Guidelines for a Safe Environment for our Youth                                                                                                    |
|                                                                                                    | guicennes.                                                                                                    |
|                                                                                                    | Please provide an electronic signature to confirm you have read the above documents:                                                                                                    |
|                                                                                                    | Full Name (first, middle and last)*: (John D. Smith)                                                                                                    |
|                                                                                                    | Today's Date": (mm/dd/yyyy) Continue                                                                                                    |
|                                                                                                    |                                                                                                    |
| If you have not attended a VIPTUS Protecting Cod's Children                                                                                                    |                                                                                                    |
| If you have <u>not</u> attended a VIRTUS Protecting God's Children session, choose <u>NO</u> .                                                                                              | Have you already attended a VIRTUS Protecting God's Children Session?                                                                                                    |

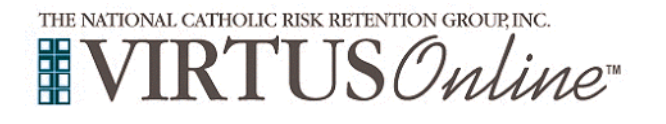

## Diocese of Gary Registration Instructions

| <ul> <li>If you chose <u>NO</u> during the previous step, you will be presented with a list of upcoming VIRTUS <i>Protecting God's Children</i> instructor-led sessions scheduled for the Diocese of Gary .</li> <li>When you find the instructor-led session training you wish to attend, click the circle and then click Complete Registration.</li> <li>(If you chose <u>YES</u> during the previous step, you will be presented with a list of all instructor-led VIRTUS sessions conducted in the Diocese of Richmond. Choose the session you attended by clicking the downward arrow and highlighting the session then click Complete Registration.)</li> </ul>                                                                                  | Please select the session you wish to attend         Protecting God's Children for Adults         Where:       St. Peter (LaPorte)         When:       Monday. June 19. 2017         6:00 PM       Space: memaining: unlimited         Language:       This ression will be conducted in English         Notes:       Field at the St. Peter Parish Center Due to the sensitive nature of the material, no one under age 18 is allowed.         Wheelchair accessible:       Yes         Protecting God's Children for Adults       Marce: St. John the Evangelist (St. John)         When:       Transday. August 22, 2017         7:00 PM       Estimated length 3 hrs         stassable:       Spaces unlimited         stassable:       Spaces unlimited         Imaguage:       This session will be conducted in English         Mate:       Training:         Language:       This beson will be conducted in English         Mate:       Toring held in the St. Francis Room in the basement of the church. ADDRESS: 10701 Olcott Avenue, St. John, IN 46373         Due to the sensitive material, no children under 18 are permitted. |
|----------------------------------------------------------------------------------------------------|----------------------------------------------------------------------------------------------------|
| If you are required to complete a background check, please click on <b>Begin Background Check</b> to complete a background check on the Selection.com secure website.                                                                                                    | Thank you for registering with VIRTUS Online.         Thank you for registering for a Protecting God's Children session and with VIRTUS Online.         You will receive an email confirming your registration for the session you selected.         After you attend your session, your account request will be reviewed by your Coordinator. <b>Your negistration is not complete After you attend your session</b> , your account request will be reviewed by your Coordinator. <b>Your negistration is not complete Abu must complete a background check</b> As part of our efforts to create and maintain a safe environment for the children and volunteers of our diocese, we have chosen Selection com® to do all our background checks.         Begin Background Check         Begin Background Check         You will be notified via email when your VIRTUS Online account is activated.                                                                                                    |
| <ul> <li>You are now within the secure website of <i>FASTRAX</i><sup>®</sup>. Please click on Enter Background Check Info to proceed.</li> <li>Please complete the steps within the background check process, which includes reviewing the inquiry release, entering applicant information, a final review, and the submission of the background check</li> <li>After you attend the training session, you will receive an email of approval.</li> <li>If you have additional questions about VIRTUS Online training, please contact the VIRTUS Help Desk at 1-888-847-8870.</li> <li>To contact the background check provider, Selection.com, please contact their helpdesk at</li> <li>Thank you for completing the registration process!</li> </ul> | Eventee     Eventee     Enter Applicant Info     Review     Complete     FASTRAX EMPLOYMENT INQUIRY RELEASE                                                                                                    |